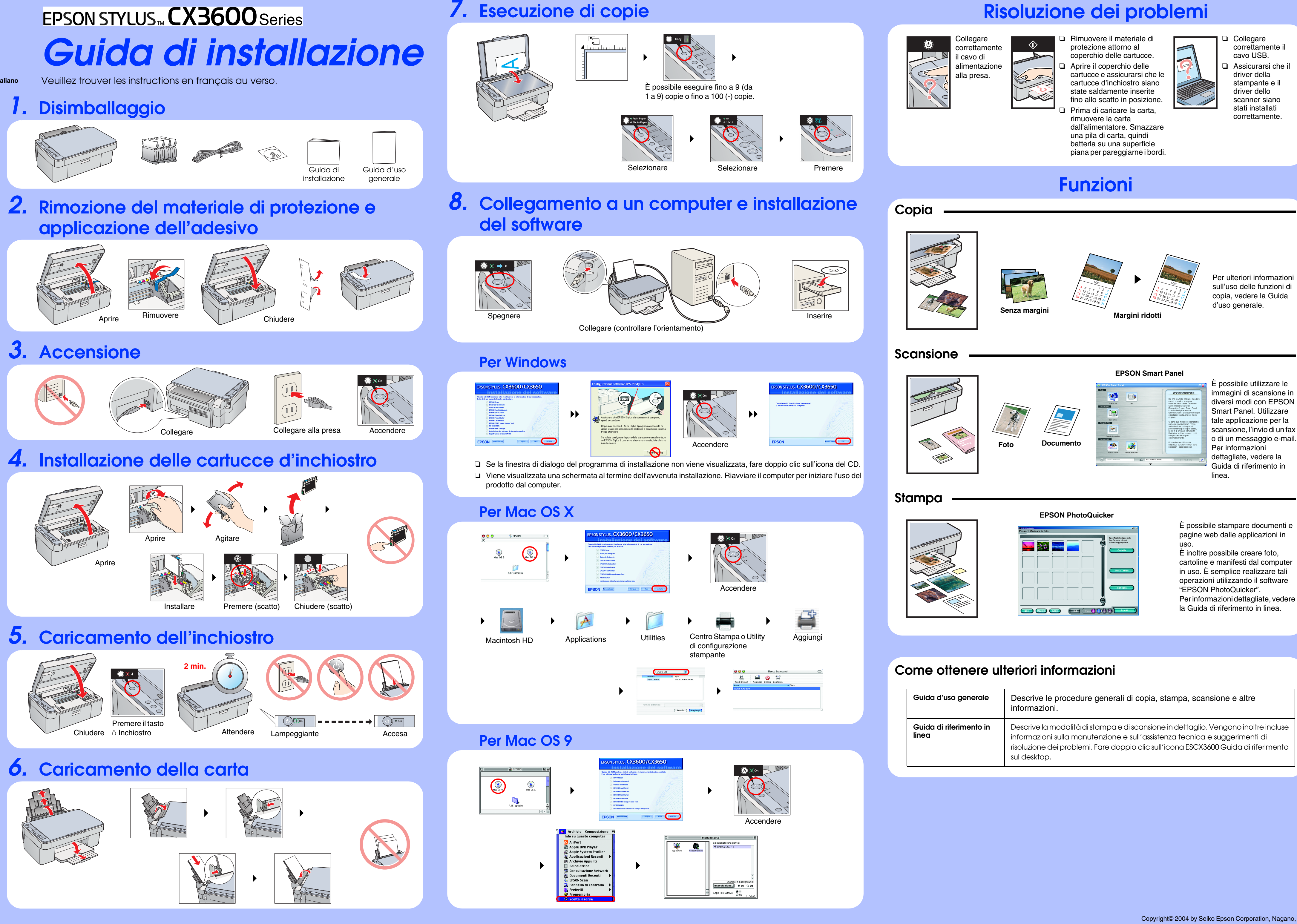

# **Risoluzione dei problemi**

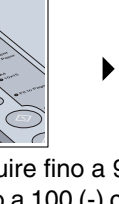

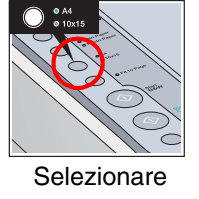

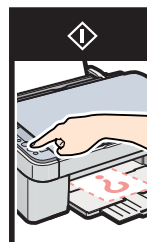

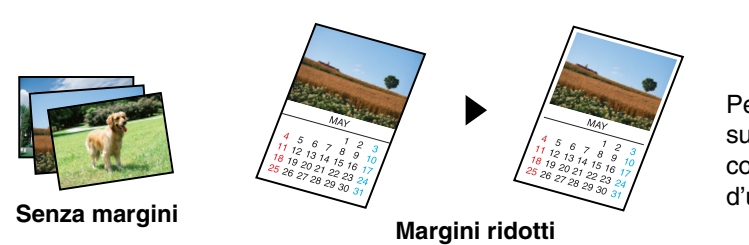

Per ulteriori informazioni sull'uso delle funzioni di copia, vedere la Guida d'uso generale.

È possibile stampare documenti e pagine web dalle applicazioni in

È inoltre possibile creare foto, cartoline e manifesti dal computer in uso. È semplice realizzare tali operazioni utilizzando il software "EPSON PhotoQuicker". Per informazioni dettagliate, vedere la Guida di riferimento in linea.

| Guida d'uso generale             | Descrive le procedure generali di copia, stampa, scansione e altre informazioni.                                                                                                    |
|----------------------------------|----------------------------------------------------------------------------------------------------|
| Guida di riferimento in<br>linea | Descrive la modalità di stampa e di scansione in dettaglio. Vengono inoltre incluse<br>informazioni sulla manutenzione e sull'assistenza tecnica e suggerimenti di<br>risoluzione dei problemi. Fare doppio clic sull'icona ESCX3600 Guida di riferimento<br>sul desktop. |